# その他、便利な決済方法 チャート画面から決済する方法・反対売買で決済する方法

決済注文は、他にも『チャート画面上から決済する方法』・『レートパネル(レートー覧)から反対売買で決済する方法』などがあります。

### ■チャート画面からポジションを指定して決済する方法

■あらかじめ、チャート画面の【チャート表示設定】で『ポジション表示』にチェックを入れポジションを 表示しておく必要があります。詳細はマニュアル『チャート』をご参照ください。

#### 【操作方法】

①チャート画面上にある決済したいポジションのアイコンの上で右クリックします。

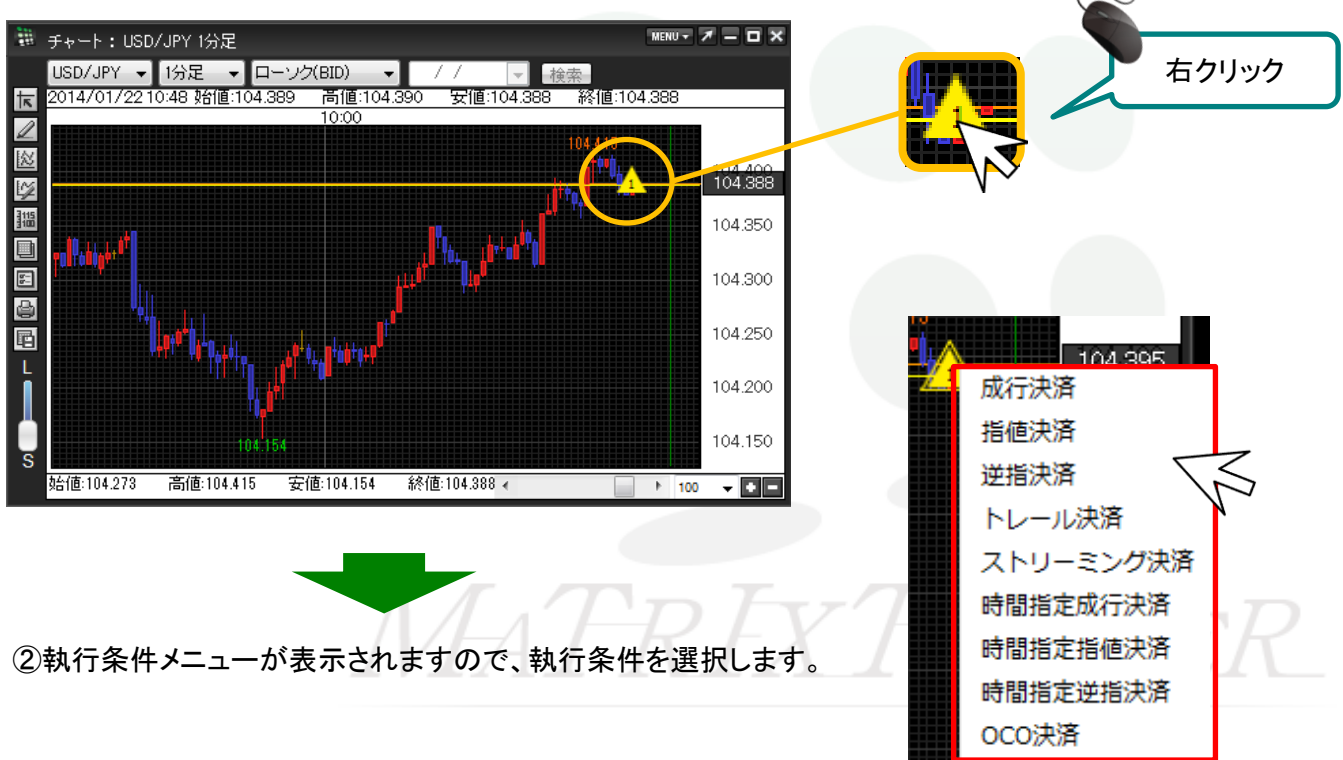

MATRIX TRADER

#### ③【決済注文】画面が表示されました。

| 決済注文           |                 |                   |      |       |        |        |   |  |
|----------------|-----------------|-------------------|------|-------|--------|--------|---|--|
|                |                 |                   | -    | _     | _      | ×      |   |  |
| •BID<br>99.592 | 1L<br>ASK<br>9: | ot=1,000<br>9.596 |      |       |        |        |   |  |
| ポジション番         | 污               | 通貨ペア              | 売買   | 残Lot数 | 決済Lot数 | 約定価格   |   |  |
| 130723001000   | 03610           | USD/JPY           | 買    |       | 1      | 99.561 |   |  |
| 決済方式           | 鄜               |                   |      |       |        |        |   |  |
| 決済注文(通常        | <b>š</b> )      |                   |      |       |        |        |   |  |
| 売買             | 売               |                   |      |       |        |        |   |  |
| 執行条件           | 指値              |                   |      |       |        |        |   |  |
| ● レート          |                 | 100.091 🖶         |      |       |        |        |   |  |
| ● 予想損益         | 530円            |                   |      |       |        |        |   |  |
| ● レート差         | 499             |                   |      |       |        |        |   |  |
| 期限             | GTC             |                   |      |       |        |        |   |  |
| ■ 注文ダイアログマ     | を残す 🖪           | 7 確認画面を表          | 表示する | 5     |        |        |   |  |
|                |                 | 注文                | Ι    | キャンセル |        |        |   |  |
|                |                 |                   |      |       |        |        | 1 |  |

# MATRIXTRADER

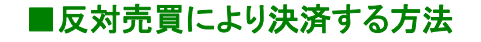

反対売買をすることで、ポジションを決済することもできます。

※反対売買により決済したい場合は、両建の設定が『両建なし』になっているか必ずご確認ください。

■メニューバー【設定】→【注文&動作設定】→【注文初期値設定】にて、両建の設定を確認す ることができます。

スピーディーな取引に最適ですが、

注意点によく気をつけてご利用ください。

#### 反対売買の注意事項

①約定されるまでは新規注文扱いとなるため、発注証拠金額が必要になります。

よって、発注可能額の範囲内での注文となります。

②決済ポジションの指定はできません。

約定日時がもっとも古いポジションから順番に相殺される形で決済されます。

③保有しているポジションより多い数量を注文した場合、保有しているポジションより多い数量分が

新規ポジションとして成立します。
■ドテン注文についてはマニュアル『ドテン注文』をご参照ください。

反対売買について

・保有しているポジションより少ない数量で反対売買した場合 ・保有しているポジションと同じ数量で反対売買した場合

の2つのパターンの注文について考えてみよう!

VTA' H'R FX' H'RADER

## MATRIX TRADER

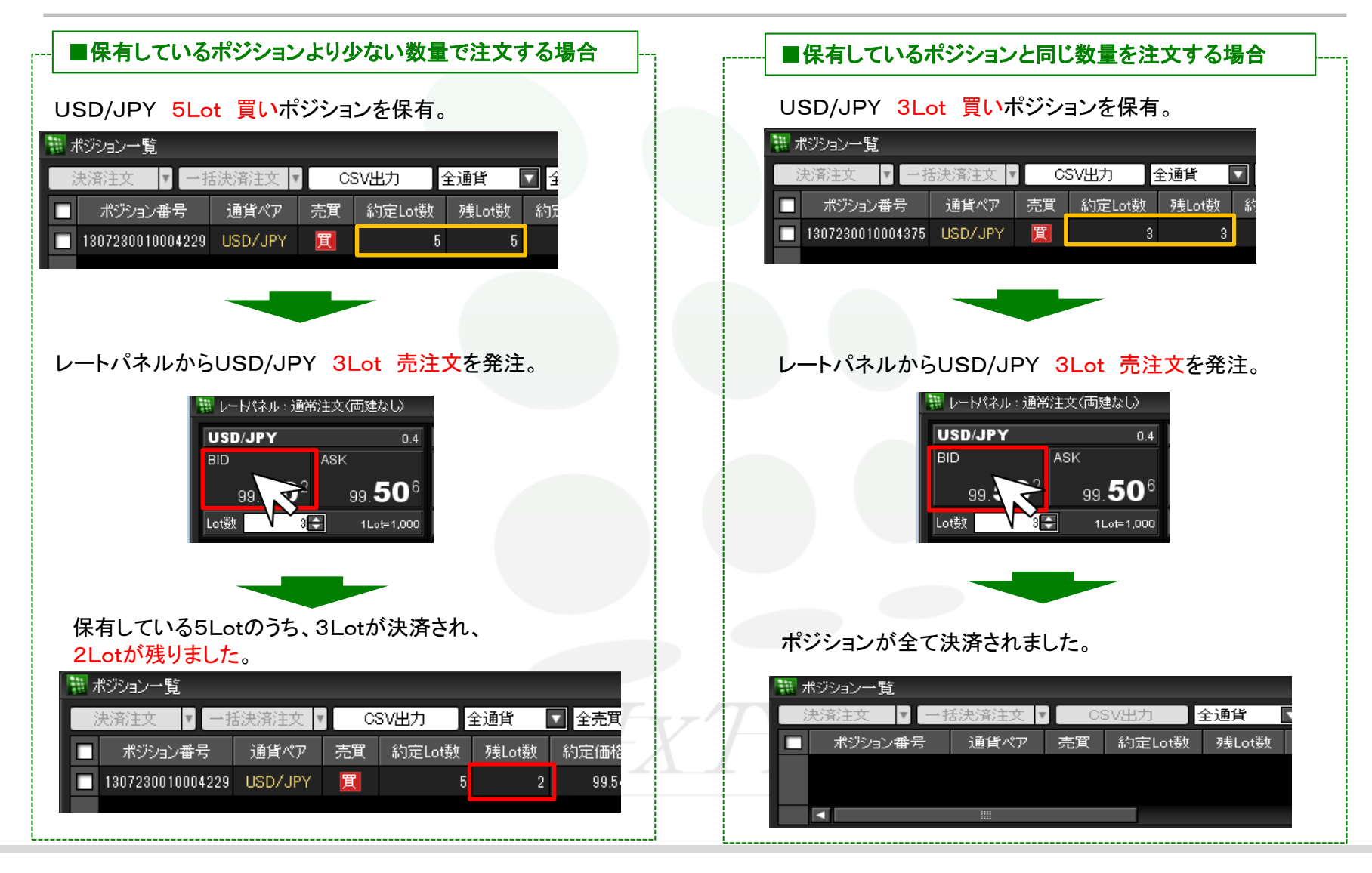

その他、便利な決済方法

▶